# IBM Aspera fasp.io Gateway 1.1

Admin Guide

## Contents

| Introduction              | 3  |
|---------------------------|----|
| Installing on Linux       | 4  |
| Installing on Windows     | 4  |
| Configuration             | 5  |
| Launching fasp.io Gateway | 8  |
| Testing the Gateway       | 10 |

## Introduction

IBM Aspera fasp.io is a lightweight software component for high-speed bidirectional data transport. Using the patented Aspera FASP protocol, fasp.io achieves speeds of up to 2.5 Gb/sec per single process instance over unmanaged networks.

Aspera fasp.io fully utilizes available bandwidth to transfer data in byte-order sequence at the maximum possible speed with near-zero latency. It removes the barriers of size, distance, and complexity to move data between on-premises and cloud infrastructures.

Aspera fasp.io provides significant improvements in performance and service quality when transferring data between highly remote or dispersed locations in unfavorable network conditions, such as high latency and packet loss.

IBM Aspera extends its existing data transfer software portfolio with a new option, the Aspera fasp.io Gateway. Gateway is a software component that can be integrated quickly and easily with existing applications that use a TCP connection for their data flow. It improves nearly all server-to-server TCP-based data flows regardless of the distance and network conditions.

The IBM Aspera fasp.io Gateway acts as a transport layer proxy between TCP and Aspera FASP.

#### Usage

#### Gateway Client/Server Usage

In this configuration, two fasp.io Gateways are used to bridge one (or several) TCP connections from TCP clients to a TCP server over FASP:

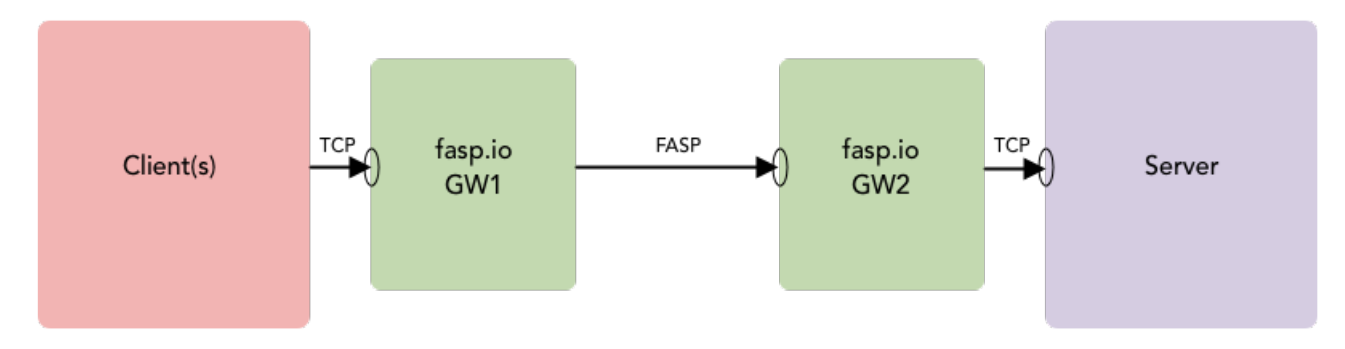

#### Gateway Server/Server Usage

For some use cases, such as DB replication or messaging services (like MQ or Event Streams), communication must be established by both sides. In this mode, each server initiates a connection to the other:

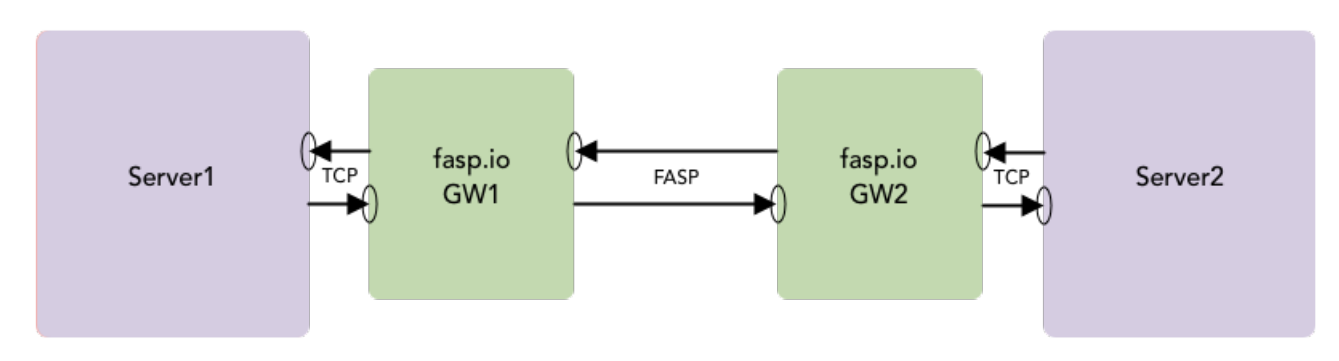

For information on how to configure these two cases, see Configuration on page 5.

#### Licensing

At this time, IBM Aspera fasp.io Gateway includes no licensing enforcement system. However, usage of fasp.io Gateway is still subject to the terms of the IBM Aspera license agreement.

### Installing on Linux

#### **DEB or RPM Package**

Install from the .deb or .rpm package as appropriate to your system.

Linux .deb:

\$ sudo apt install ./ibm-fasp.io-gateway\_version\_arch.deb

Linux .rpm:

```
$ sudo yum install ./ibm-fasp.io-gateway_version_arch.rpm
```

Location of installed files:

| Executable:                  | /usr/bin                                               |
|------------------------------|--------------------------------------------------------|
| Default configuration files: | /etc/fasp.io                                           |
| Documentation:               | /usr/share/fasp.io-gateway                             |
| SystemD startup file:        | <pre>/etc/systemd/system/fasp.io-gateway.service</pre> |

#### Uninstalling

Linux .deb:

\$ sudo apt uninstall ./ibm-fasp.io-gateway

Linux .rpm:

\$ sudo yum uninstall ./ibm-fasp.io-gateway

### Installing on Windows

#### Running the Installer

To install IBM Aspera fasp.io Gateway onto your Windows machine:

- 1. Ensure that you're on a supported Windows machine, and are logged in with an account that has administrator privileges.
- 2. Download the installer. The default location is the Downloads folder:

```
ibm-fasp.io-gateway_version_win64.msi
```

3. Open the .msi file. The the installer wizard launches. Follow the prompts to complete the installation.

#### Uninstalling

1. From the Start menu, go to Settings > System > Apps & Features.

- 2. Select the IBM fasp.io Gateway app. The Uninstall button appears.
- 3. Click Uninstall and confirm.

## Configuration

#### The Gateway Configuration File

The IBM Aspera fasp.io Gateway configuration file, gateway.toml, is located here:

#### Linux:

/etc/fasp.io/gateway.toml

#### Windows:

```
C:\Program Files\IBM\fasp.io Gateway\config\gateway.toml
```

The gateway.toml file included in the installation is provided as a template. Modify this file to specify your ports, hostnames, and so on.

**Note:** Every time you modify gateway.toml to make changes for your configuration, you must restart the IBM fasp.io Gateway service. For information on starting and stopping the Gateway service, see Launching fasp.io Gateway on page 8.

**Note:** The version of the FASP protocol included in fasp.io Gateway uses a single UDP port. Whatever port you configure for your FASP connection over the WAN must have the same UDP port open on any firewalls along the connection path.

#### **Configuration Examples**

#### **Example: Client to Server**

In this configuration, two Gateways are used to bridge a TCP connection from TCP clients to a TCP server over FASP:

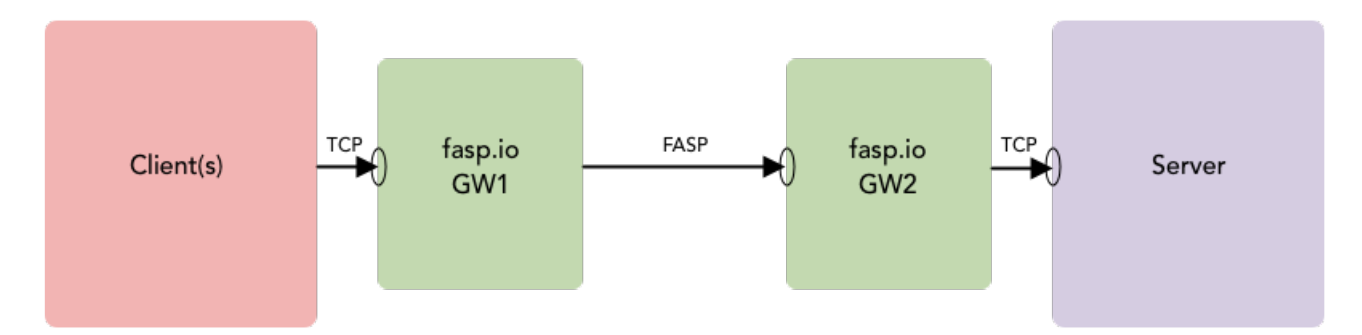

Given a server listening on port 12345, configure your client to point to Gateway 1 (GW1 IP) and port 12345:

#### **GW1** Configuration

#### **GW2** Configuration

```
[[bridge]]
[bridge.local]
protocol = "tcp"
host = "0.0.0.0"
port = 12345
[bridge.forward]
protocol = "fasp"
[bridge.forward]
protocol = "fasp"
]
```

**GW1** Configuration

host = "GW2" port = 12345 **GW2** Configuration

| host | = | "Server" |
|------|---|----------|
| port | = | 12345    |

#### Example: Forwarding to the first Available Host

For bridge.forward, Gateway can loop through an array of specified hostnames or IP addresses and forward to the first available host it finds. For example:

```
[bridge.forward]
    protocol = "fasp"
        host = ["GW2", "10.0.0.2"]
        port = 12345
```

A hostname can resolve to multiple IP addresses. If a hostname is specified—either as a single entry or as an entry within the array—each of its IP addresses are tried until a connection is established.

#### **Example: Server to Server**

For some use cases, such as DB replication or messaging services (like MQ or Event Streams), communication must be established by both sides. In this mode, each server initiates a connection to the other:

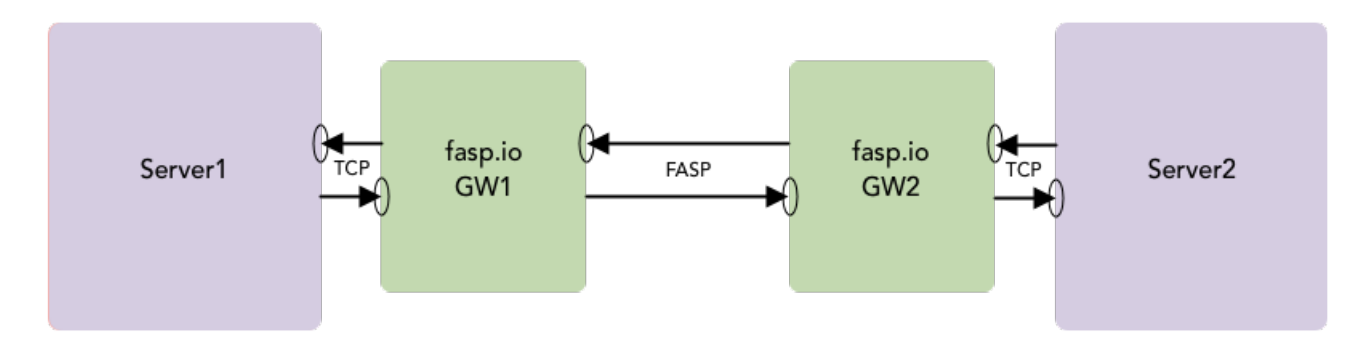

**GW2** Configuration

#### **GW1** Configuration

```
[[bridge]]
                                           [[bridge]]
  name = "Outbound"
                                              name = "Outbound"
   [bridge.local]
                                              [bridge.local]
      protocol = "tcp"
                                                  protocol = "tcp"
           host = "0.0.0.0"
                                                      host = "0.0.0.0"
           port = 12345
                                                      port = 54321
   [bridge.forward]
                                              [bridge.forward]
      protocol = "fasp"
                                                  protocol = "fasp"
           host = "GW2"
                                                      host = "GW1"
           port = 12345
                                                      port = 54321
[[bridge]]
                                           [[bridge]]
  name = "Inbound"
                                              name = "Inbound"
   [bridge.local]
                                              [bridge.local]
      protocol = "fasp"
                                                  protocol = "fasp"
                                                      host = "0.0.0.0"
           host = "0.0.0.0"
           port = 54321
                                                      port = 12345
                                              [bridge.forward]
   [bridge.forward]
      protocol = "tcp"
                                                  protocol = "tcp"
                                                      host = "Server2"
           host = "Server1"
           port = 54321
                                                      port = 12345
```

#### **Gateway Configuration Options**

Gateway can also be configured with multiple bridges, multiple ports, multiple destinations, and multiple services. The image below shows a single gateway configured with examples of these combinations.

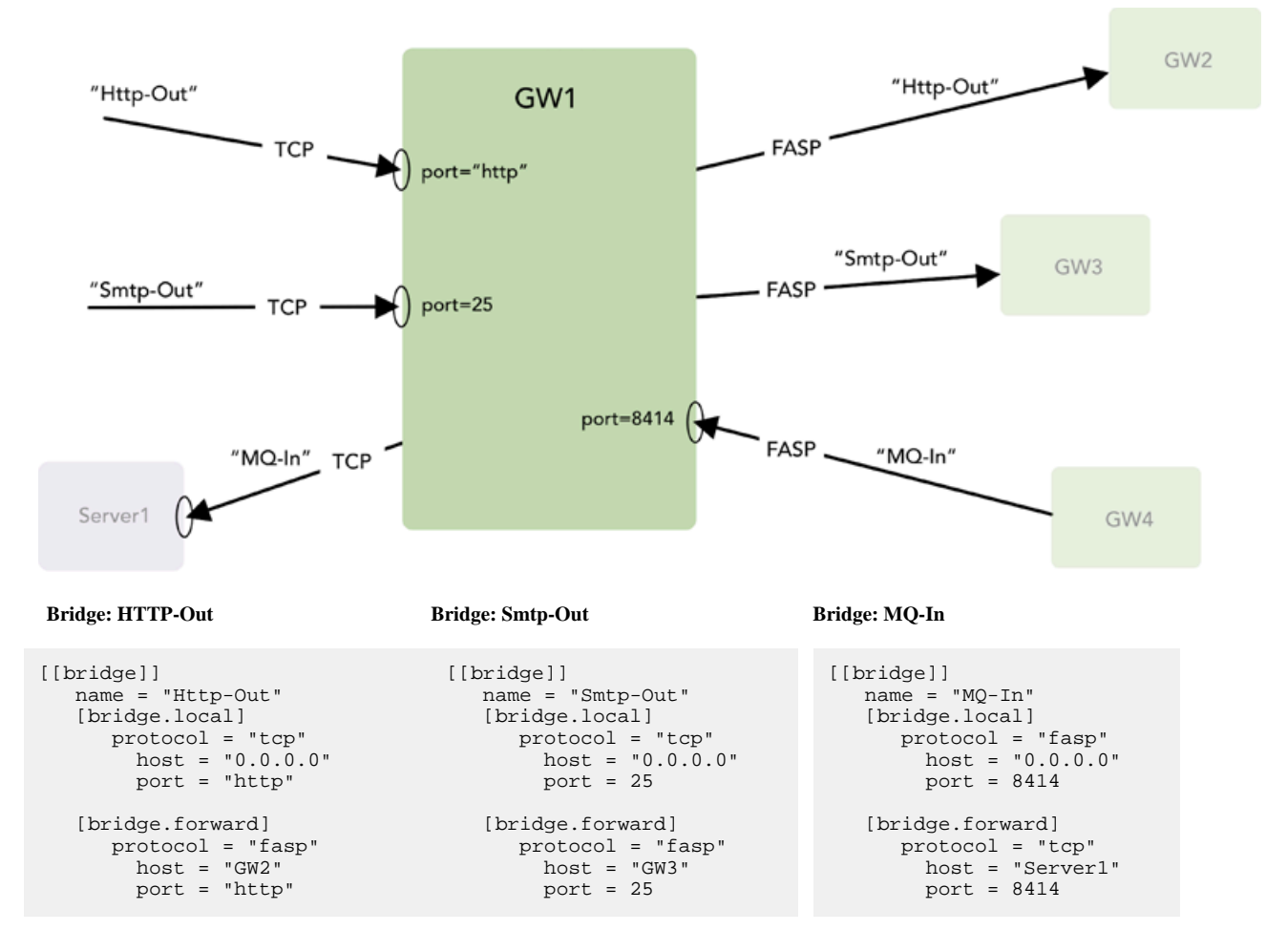

#### Logging Configuration File

Logging configuration is defined in logging.toml, which is located here:

Linux:

```
/etc/fasp.io/logging.toml
```

Windows:

C:\Program Files\IBM\fasp.io Gateway\config\logging.toml

Error, warning, and info logs are sent to the console by default. In the default logging.toml file, four loggers are made available:

gateway - High-level logger for the gateway. s2s - Stream-to-stream session class logger. fasp.io-cpp - Logger for the Asio/C++ FASP SDK. fasp.io-c - Logger for the FASP protocol.

Note: Every time you modify logging.toml, you must restart the fasp.io Gateway service.

For more information on how to configure logging, see the full reference at:

https://github.com/guangie88/spdlog\_setup

Notes:

The level setting is optional for both sinks and loggers. The level for error logging is err, not error. The \_st suffix means single-threaded. The \_mt suffix means multi-threaded. syslog\_sink is thread-safe by default. No \_mt suffix is required.

The spdlog default logging format is:

[2014-10-31 23:46:59.678] [loggername] [info] message

For information on how to customize spdlog formatting, see:

https://github.com/gabime/spdlog/wiki/3.-Custom-formatting

### Launching fasp.io Gateway

To start or stop IBM Aspera fasp.io Gateway, you start or stop the service using one of these methods as appropriate:

- Start fasp.io-gateway on the command line (Linux, Windows).
- Start **IBM fasp.io Gateway** from the Services panel (Windows).

**Note:** Each time you change your Gateway configuration—by modifying gateway.toml—you must restart the service. For information about configuring your system, see Configuration on page 5.

#### Linux

Run the commands below to start, stop, or enable the fasp.io-gateway service, as well as to check service status and access service logs:

• Start service:

# sudo systemctl start fasp.io-gateway

• Stop service:

# sudo systemctl stop fasp.io-gateway

• Enable service (to restart after reboot):

# sudo systemctl enable fasp.io-gateway

Service status:

# sudo systemctl status fasp.io-gateway

See service logs:

```
# sudo journalctl --unit=fasp.io-gateway
```

#### Windows

Running Gateway requires that you start the Windows service fasp.io-gateway (on the command line) or **IBM** fasp.io Gateway (on the Services panel). Both methods require admin privileges.

To start the service from the command line, run:

> net start fasp.io-gateway

To stop the service:

> net stop fasp.io-gateway

To start the service from Windows, open the Services panel. To access it quickly, enter "services" in the search box next to the **Start** button:

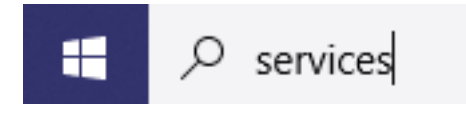

In the display that appears, click **Services**. The Windows **Services** panel opens. In the list of services, find and select **IBM fasp.io Gateway**. To launch the service, click **Start the service**.

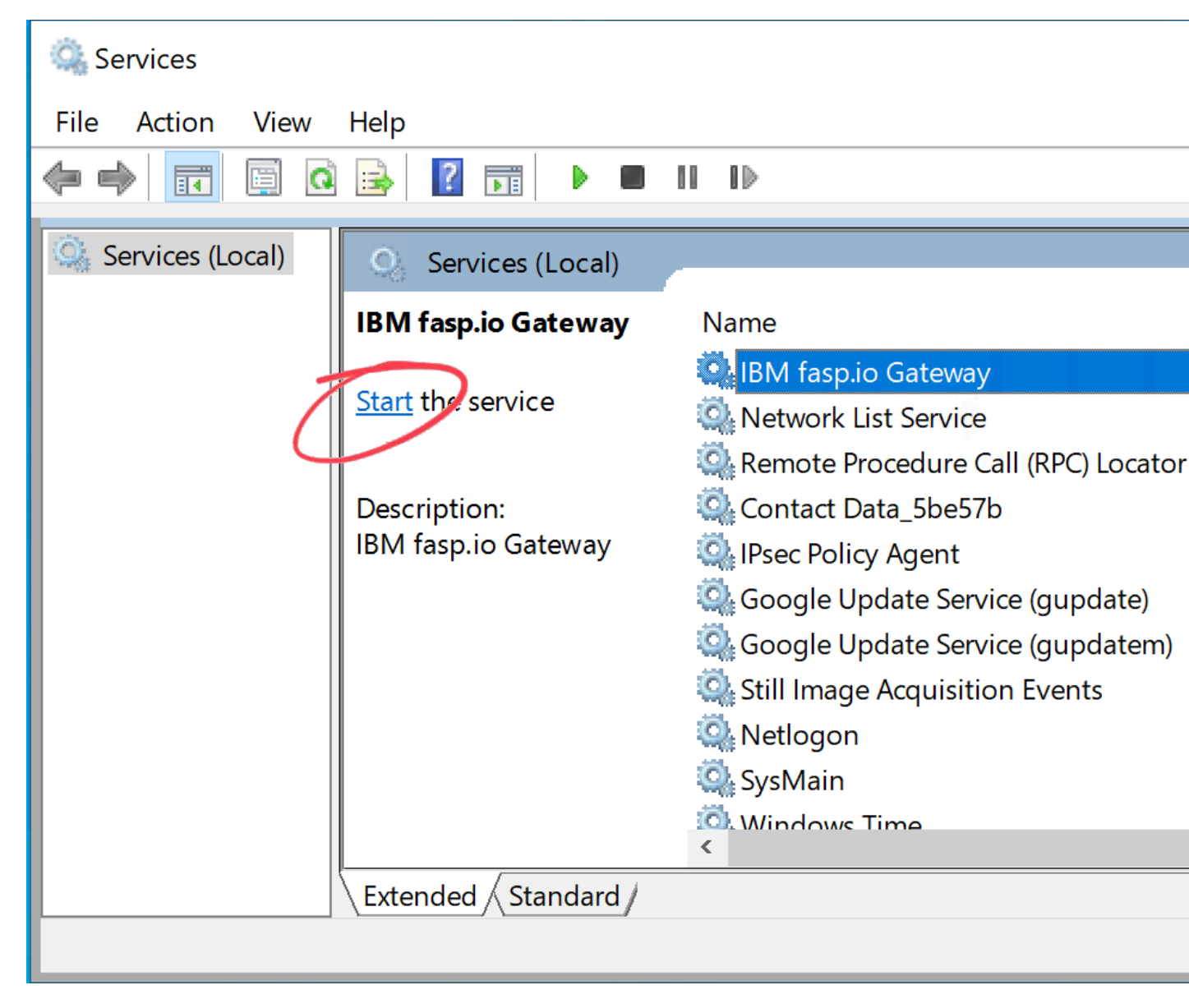

## **Testing the Gateway**

#### Simple Echo Test Through netcat

On the Server machine, listen:

# nc -v -l 12345

On the client machine, connect to Gateway 1:

# nc *GW1\_ip\_addr* 12345

#### Stream Data Through netcat

On the Server machine, listen:

# nc -v -l 12345 > /dev/null

On the client machine, connect and stream 1 GB of data:

# dd if=/dev/zero count=1024 bs=1m | nc -v -n GW1\_ip\_addr 12345 >/dev/null